# Памятка студенту Регистрация на Образовательном портале

Для осуществления образовательного процесса с применением дистанционных технологий Вам необходимо зарегистрироваться в электронной информационно-образовательной среде академии.

# Для регистрации Вам потребуется:

- серия и номер паспорта;
- номер студенческого билета;
- персональный адрес электронной почты (если у Вас нет электронной почты, то можно зарегистрировать ящик самостоятельно на одном из сайтов: <u>https://mail.yandex.ru</u>, <u>https://mail.ru/</u> или других);
- **пароль длинной не менее 8 символов** (в пароле могут быть использованы буквы латинского алфавита, цифры и спец. символы, кроме зарезервированных: ;/?:@& = + \$,).

# Порядок регистрации:

1. Зайдите на официальный сайт академии <u>https://molochnoe.ru/</u> и перейдите по ссылке «Личный кабинет»

(также Вы можете перейти напрямую к странице «Личный кабинет» по адресу <u>https://lk.molochnoe.ru/sign\_in</u>)

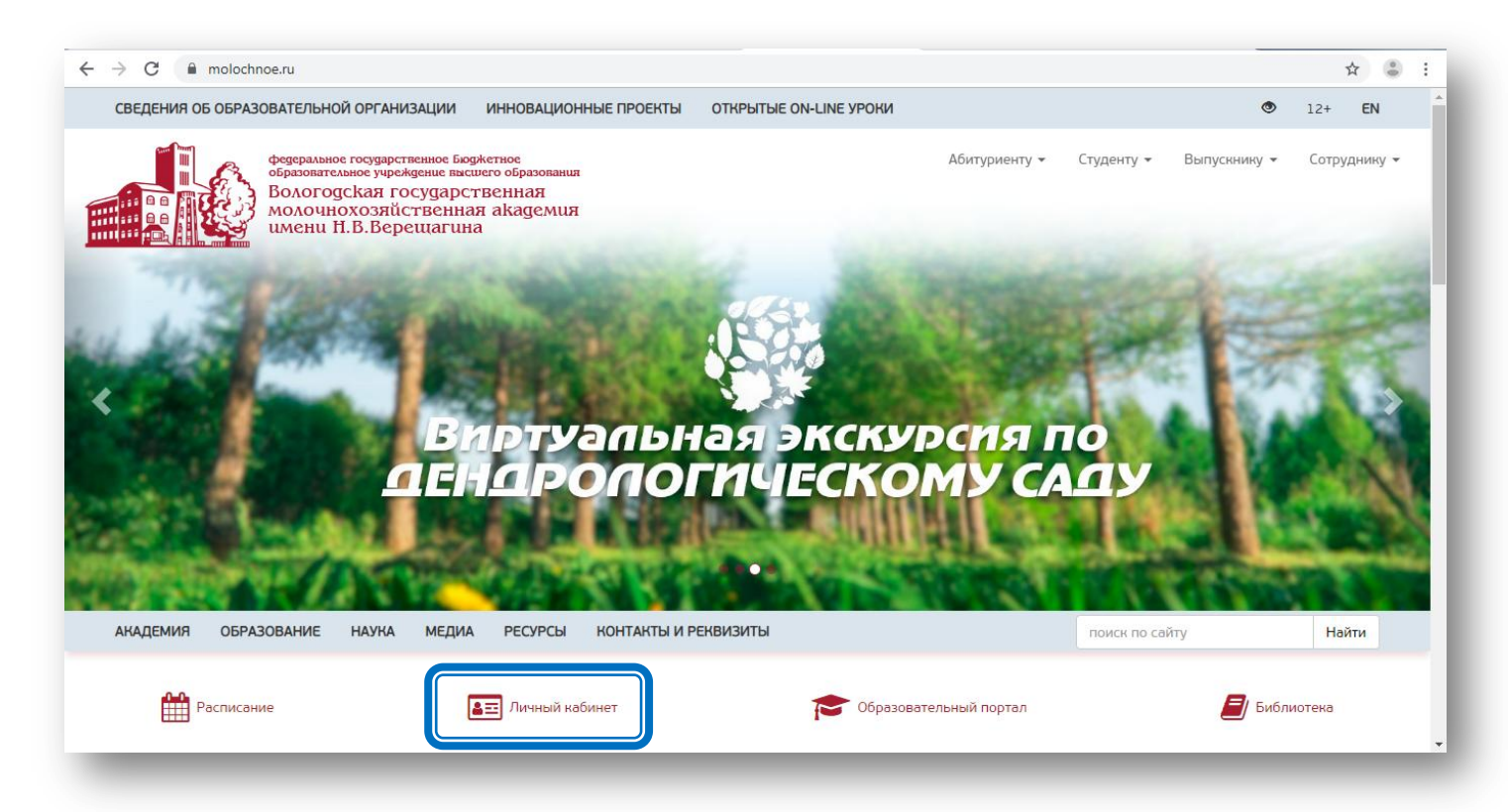

2. На странице «Вход в личный кабинет» нажмите кнопку «Регистрация». При регистрации внимательно читайте все сообщения.

| Вход в личный кабинет          |             |
|--------------------------------|-------------|
| Логин                          |             |
| Пароль                         |             |
| Войти в личи                   | ный кабинет |
| Я не помню пароль! Регистрация |             |
|                                |             |

3. Выберите Ваш статус (например, «Студент»).

| Кто вы? | Студент                                     |
|---------|---------------------------------------------|
|         | Родитель                                    |
|         | Сотрудник                                   |
|         | Слушатель курсов или посетитель мероприятия |

4. Заполните форму регистрации. Прочитайте и примите «Пользовательское соглашение», нажмите кнопку «Зарегистрироваться».

| Фамилия                                                                                                    | Имя                                                                                                    | Отчество                                                                                                    |
|----------------------------------------------------------------------------------------------------|----------------------------------------------------------------------------------------------------|----------------------------------------------------------------------------------------------------|
|                                                                                                    |                                                                                                    |                                                                                                    |
| Электронная почта                                                                                                    |                                                                                                    |                                                                                                    |
| Веедите ваш адрес элект<br>yandex.ru, mail.ru или други                                                                                                    | ронной почты. Если у вас нет з<br>іх подобных сайтах.                                                                                                    | лектронной почты, зарегистрируйтесь на                                                                                                    |
| Шаг 2. Документы.                                                                                                    |                                                                                                    |                                                                                                    |
| Номер студенческого                                                                                                    |                                                                                                    |                                                                                                    |
|                                                                                                    |                                                                                                    |                                                                                                    |
| Номер студенческого биле<br>так что подойдет любой и                                                                                                    | та, номер зачетной книжки и н<br>из этих документов.                                                                                                    | омер пропуска в общежитие обычно одинаковы,                                                                                                    |
| Номер студенческого биле<br>так что подойдет любой и<br><b>Введите серию и ном</b><br>Серия                                                                                                    | та, номер зачетной книжки и н<br>из этих документов.<br><b>лер паспорта.</b><br>Н                                                                                                    | омер пропуска в общежитие обычно одинаковы,<br>омер                                                                                                    |
| Номер студенческого биле<br>так что подойдет любой и<br>Введите серию и ном<br>Серия<br>Шаг 3. Пароль                                                                                                  | та, номер зачетной книжки и н<br>из этих документов.<br><b>мер паспорта.</b><br>Н                                                                                                    | омер пропуска в общежитие обычно одинаковы,<br>омер                                                                                                    |
| Номер студенческого биле<br>так что подойдет любой и<br>Введите серию и ном<br>Серия<br>Шаг 3. Пароль<br>Пароль                                                                                        | та, номер зачетной книжки и н<br>из этих документов.<br><b>лер паспорта.</b><br>Н                                                                                                    | омер пропуска є общежитие обычно одинаковы,<br>омер<br>одтверждение пароля                                                                                  |
| Номер студенческого биле<br>так что подойдет любой и<br>Введите серию и ном<br>Серия<br>Шаг 3. Пароль<br>Пароль                                                                                        | та, номер зачетной книжки и н<br>из этих документов.<br><b>лер паспорта.</b><br>Н                                                                                                    | омер пропуска є общежитие обычно одинаковы,<br>омер<br>одтверждение пароля                                                                                  |
| Номер студенческого биле<br>так что подойдет любой и<br>Введите серию и ном<br>Серия<br>Шаг 3. Пароль<br>Пароль<br>Придумайте себе паро<br>не сообщайте его.                                           | та, номер зачетной книжки и н<br>из этих документов.<br><b>лер паспорта.</b><br>Н<br>оль длиной не менее 8 сим                                                                                                    | омер пропуска є общежитие обычно одинаковы,<br>омер<br>одтверждение пароля<br>иволов. Запомните свой пароль и никому                                        |
| Номер студенческого биле<br>так что подойдет любой и<br>Введите серию и ном<br>Серия<br>Шаг 3. Пароль<br>Пароль<br>Придумайте себе паро<br>не сообщайте его.<br>В пароле могут быть и                  | та, номер зачетной книжки и ни<br>из этих документое.<br>мер паспорта.<br>Н<br>п<br>рль длиной не менее 8 сим<br>использованы буквы латин                                                                               | омер пропуска е общежитие обычно одинаковы,<br>омер<br>одтверждение пароля<br>иволов. Запомните свой пароль и никому<br>ского алфавита, цифры и знаки       |
| Номер студенческого биле<br>так что подойдет любой и<br>Введите серию и ном<br>Серия<br>Шаг 3. Пароль<br>Пароль<br>Пароль<br>В пароле могут быть и<br>препинания, кроме зај<br>Зарезервированные симво | та, номер зачетной книжки и н<br>из этих документов.<br>мер паспорта.<br>Н<br>оль длиной не менее 8 сим<br>оль длиной не менее 8 сим<br>оспользованы буквы латин<br>резервированных символс<br>лы: ; / ? : @ & = + \$ , | омер пропуска є общежитие обычно одинаковы,<br>омер<br>одтверждение пароля<br>иволов. Запомните свой пароль и никому<br>ского алфавита, цифры и знаки<br>ив |

| шаг 4. Пользовательское соглашен       | ine.                                                             |
|----------------------------------------|------------------------------------------------------------------|
| Пользовательское соглан                | цение сервисов ФГБОУ ВПО                                         |
| ВГМХА им. Н.В.Верещан                  | гина                                                             |
| 1. Общие положения                     |                                                                  |
| 1.1 ФГБОУ ВПО ВГМХА им. Н.В.Вере       | щагина (далее — «Академия») предлагает                           |
| сотрудникам и студентам Академии (да   | лее – Пользователь) - использовать свои сервисы на               |
| условиях, изложенных в настоящем По-   | пьзовательском соглашении (далее — «Соглашение»,                 |
| «ПС»). Соглашение вступает в силу с м  | омента выражения Пользователем согласия с его                    |
| условиями в порядке, предусмотренном   | а п. 1.4 Соглашения.                                             |
| 1.2 Все существующие на данный моме    | нт сервисы, а также любое развитие их и/или                      |
| добавление новых является предметом    | настоящего Соглашения.                                           |
| 1.3 Использование сервисов Академии    | регулируется настоящим Соглашением, а также                      |
| условиями использования отдельных се   | рвисов. Соглашение может быть изменено                           |
| Академией без какого-либо специально   | го уведомления, новая редакция Соглашения                        |
| вступает в силу с момента ее размещен  | ия в сети Интернет по указанному в настоящем                     |
| абзаце адресу, если иное не предусмотр | ено новой редакцией Соглашения. Действующая                      |
| редакция ПС всегда находится на стран  | ице по адресу <u>https://molochnoe.ru/profile/licence.html</u> . |
| 1.4 Начиная использовать какой-либо со | ервис/его отдельные функции, либо пройдя                         |
| процедуру регистрации. Пользователь с  | читается принявшим условия Соглашения в полном                   |
| принимаю пользовательское соглаше      | ние                                                              |
| Зарегистрироваться Отмен               | a                                                                |

5. При успешной регистрации Вам будет присвоен Логин и Пароль.

| дооро пожаловать,                                                                         | ИО                                                                                                    |                                                      |
|-------------------------------------------------------------------------------------------|----------------------------------------------------------------------------------------------------|------------------------------------------------------|
| Ваше имя пользователя:                                                                    | огин (номер студ. билета)                                                                                    |                                                      |
| Ваш пароль: Пароль                                                                        |                                                                                                    |                                                      |
| Ваш e-mail: I1 e-mail                                                                     |                                                                                                    |                                                      |
| С указанными именем пользов<br>компьютеров Академии или че<br>Подключение к сети Интернет | зателя и паролем вы можете подкл<br>ерез Wi-Fi точки, расположенные в у<br>доступно без активации учетной за | очится к сети Интернет с<br>чебных корпусах.<br>писи |
| Вам осталось только активиро<br>скопируйте код из письма в фо                             | вать вашу учетную запись. Для это<br>орму ниже.                                                              | го зайдите в свою почту и                            |

6. Для завершения активации учетной записи откройте в почтовом ящике письмо и нажмите кнопку «Активировать».

Если кнопка «Активировать» не сработала, перейдите по ссылке на страницу активации, введите код активации и нажмите кнопку «Активировать учетную запись».

**ВНИМАНИЕ! Код активации действует 24 часа с момента регистрации.** (Если код не пришел или его действие закончилось, пройдите процедуру регистрации еще раз).

|                                            | Вологодска                                 | ая ГМХА                    |                  |   |
|--------------------------------------------|--------------------------------------------|----------------------------|------------------|---|
| Здравствуй                                 | те, ФИО                                    |                            |                  | ! |
| Вы успешно зареги<br>образовательной си    | стрировались в эле<br>истеме Вологодской   | ктронной информа<br>і ГМХА | ационно-         |   |
| Данный вашей учёт                          | ной записи:                                |                            |                  |   |
| Ba                                         | аше имя пользовате                         | еля:                       |                  |   |
| Ва                                         | аш пароль:                                 |                            |                  |   |
| Для активации учет                         | ной записи нажмит                          | е кнопку                   |                  |   |
| или скопируйте код<br>http://dev.molochnoe | активации в форму<br>.ru/lk/activate<br>и: | / на странице:             |                  |   |
| Вы получили это письмо                     | потому что этот етта                       | спользовался для реги      | страции на сайте | - |
| http://dev.molochnoe.ru/lk                 |                                            |                            |                  |   |
| Сайт Вологодской П                         | МХА Личный к                               | нет Образовате             | ельный портал    |   |
|                                            |                                            |                            |                  |   |

#### ВНИМАНИЕ!

Если регистрация не удалась, проверьте свои данные и попробуйте зарегистрироваться заново. Если данные верны, а сообщение об ошибке появляется снова, обращайтесь в «**Информационную и техническую поддержку**»: тел. (8-8172) 52-54-47 с 8:00-16:00 (обед с 12:00-13:00), e-mail: portal.molochnoe@yandex.ru

| Регистрация не удалась                                                                                          |
|----------------------------------------------------------------------------------------------------|
| Не удалось найти студента в базе данных учебной                                                                 |
| части.                                                                                                    |
| Если вы видите это сообщение впервые, попробуйте пройти регистрацию заново.                                     |
| Если вводимые вами данные верны, а это сообщение продолжает появляться, обратитесь<br>в учебную часть академии. |

# внимание!

При смене паспорта и (или) фамилии необходимо сообщить об этом в деканат Вашего факультета для обновления данных в базе обучающихся.

**При продолжении обучения** на следующем уровне образования (например, бакалавриат → магистратура) обучающемуся создается новая учетная запись.

Необходимо пройти повторную регистрацию.

Если необходимо освободить Baш email для повторной регистрации, обратитесь к администратору, или зарегистрируйтесь с использованием нового адреса электронной почты.

### Вход в систему

## 1. Вы успешно прошли регистрацию. Введите Логин и Пароль и войдите в «Личный кабинет».

| Пользователь успешно активирова | н ×         |
|---------------------------------|-------------|
| Вход в личный кабинет           |             |
| Логин                           |             |
| Пароль                          |             |
| Войти в личн                    | ный кабинет |
| Я не помню пароль!              | Регистрация |
| _                               |             |

2. Из «Личного кабинета» перейдите на «Образовательный портал».

| <b>f</b> Главная                                      | Здравствуйте, ФИ           | 10 !                                                     |
|-------------------------------------------------------|----------------------------|----------------------------------------------------------|
| Информация о студенте                                 |                            |                                                          |
| ≡ Расписание                                          | Полное имя                 |                                                          |
| ≡ Обучение                                            | Номер студенческого билета |                                                          |
| = Ресурсы                                             | Статус                     | Оформлен                                                 |
|                                                       | Вид финансирования         | Бюджет                                                   |
| — Биолиотека                                          | Факультет                  | Факультет ветеринарной медицины и биотехнологий          |
| \Xi Научные ресурсы                                   | Уровень образования        | Специалитет                                              |
| Стать собой                                           | Направление подготовки     | Ветеринария                                              |
|                                                       | Форма обучения             | Очная                                                    |
| 🕛 Выход                                               | Учебная группа             | BET-721-0                                                |
|                                                       | Анкета выпускника          |                                                          |
| Доступные сервисы                                     |                            |                                                          |
| <u>ери Официальный сайт ФГБОУ ВО</u> Вологодская ГМХА |                            |                                                          |
| Образовательный портал                                |                            |                                                          |
| ала са са са са са са са са са са са са са            |                            |                                                          |
|                                                       | Электронный каталог        |                                                          |
|                                                       | 🗐 ЭБС                      |                                                          |
|                                                       |                            |                                                          |
|                                                       |                            |                                                          |
|                                                       | Π                          | ользовательское соглашение   Политика конфиденциальности |
|                                                       |                            |                                                          |

3. Нажмите кнопку «Вход через единую систему идентификации пользователей ВГМХА».

| оскранные гозранствение борменное<br>образовательное учреждение выснето образования<br>Вологодская государственная<br>мончнохозяйственная кадемия<br>имени H.B.Bepetuaruна                                                                                                    | л 🚱 🕊 😭 🛅                                                      |
|----------------------------------------------------------------------------------------------------|----------------------------------------------------------------|
| <b>БЪЯВЛЕНИЯ</b> Читай новости академии. Будь в теме!                                                                                                    |                                                                |
| обро пожаловать на образовательный портал ФГБОУ ВО Вологодская<br>ГМХА!                                                                                                    | Информационная и техническая поддержка                         |
| На портале представлены электронные курсы по дисциплинам, размещены<br>материалы по переподготовке и курсам повышения квалификации. Все<br>электронные курсы разработаны и ведутся преподавателями академии.<br>Мы надеемся, что наш портал поможет сделать процесс обучения более<br>открытым, доступным и станет эффективным ресурсом развития электронной<br>информационно-образовательной среды академии.<br>Для получения доступа к ресурсам портала авторизуйтесь через единую систему<br>ентификации пользователей. | Контакты по вопросам регистрации на портале:                   |
| Информация, инструкции, помощь по Образовательному порталу                                                                                                    | ≡ ЕСИД ВГМХА                                                   |
| <b>9</b>                                                                                                    | Вход через единую систему<br>идентификации пользователей ВГМХА |

## Блокировка учетной записи

#### Внимательно вводите свои логин и пароль. Проверяйте раскладку и регистр клавиатуры.

Учетная запись пользователя блокируется, если пользователь пытается войти в Личный кабинет 10 раз с неверным паролем. На девятой попытке выводится запись «Осталась последняя попытка». Затем, если вход неудачен, учетная запись блокируется на 5 минут.

| Зход в личный кабинет |             |
|-----------------------|-------------|
| Логин                 |             |
| Пароль                |             |
| Войти в личн          | ий кабинет  |
| Я не помню паропы!    | Регистрация |

Вы можете подождать указанное время или снять блокировку самостоятельно,

воспользовавшись кнопкой «Разблокировать» в пришедшем вам на почту письме.

| Вологодская ГМХА                                                                                                    |
|----------------------------------------------------------------------------------------------------|
| Ваша учетная запись заблокирована!                                                                                                    |
| Нажмите на эту кнопку чтобы снять блокировку.                                                                                                    |
| Разблокировать                                                                                                    |
| Вы получили это письмо потому что этот email использовался для регистрации на сайте<br>http://dev.molochnoe.ru/lk/<br>Сайт Вопоголской ГМХА Личный кабинет. Образовательный портал |
| Сайт Бологодской г міх. А личный каойнет Ооразовательный портал                                                                                                    |

**ВНИМАНИЕ!** Если после разблокирования учетной записи Вы все равно вводите неверный пароль, воспользуйтесь функцией восстановления пароля (кнопка «Я не помню пароль!).